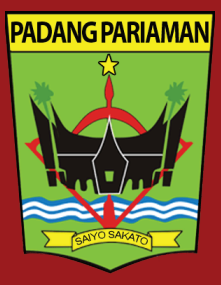

# PANDUAN LAYANAN APLIKASI Dukcapil ceria mobile

- & dukcapil.padangpariamankab.go.id
- 0
  - @dukcapil\_ceria
  - Disdukcapil Padang Pariaman
- 08116943000
  - f Dukcapilceria Dukcapilceria
  - 9 @dukcapilceria

# PANDUAN LAYANAN

## 1. Download dan Instal Aplikasi di Playstore

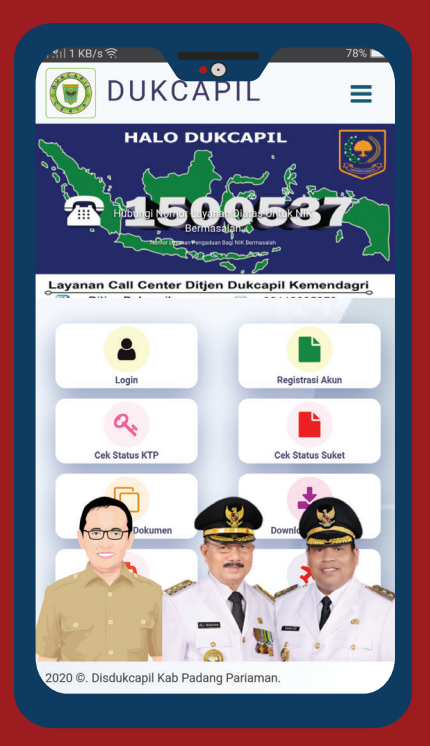

## Setelah diinstal, buka aplikasi dan klik "Register", selesaikan proses registrasi (bisa dilihat di youtube Disdukcapil Padang Pariaman)

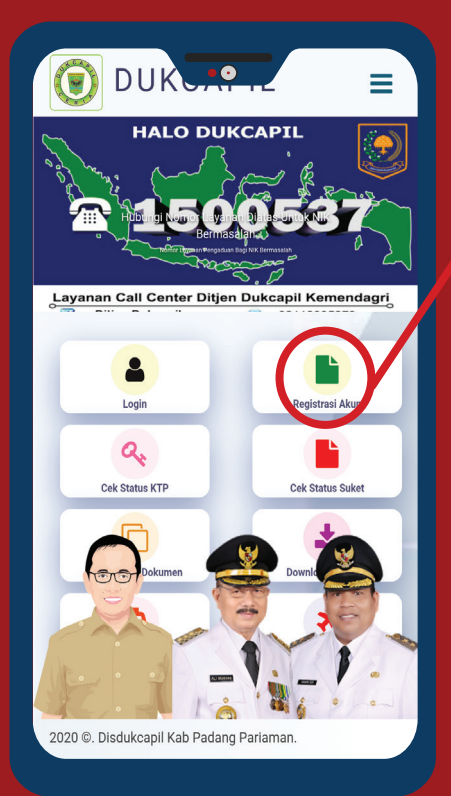

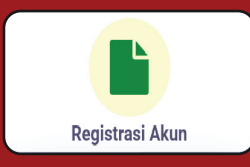

Klik Registrasi Akun untuk membuat akun

## 3. Ajukan Permohonan, contoh : Pengajuan perubahan KK

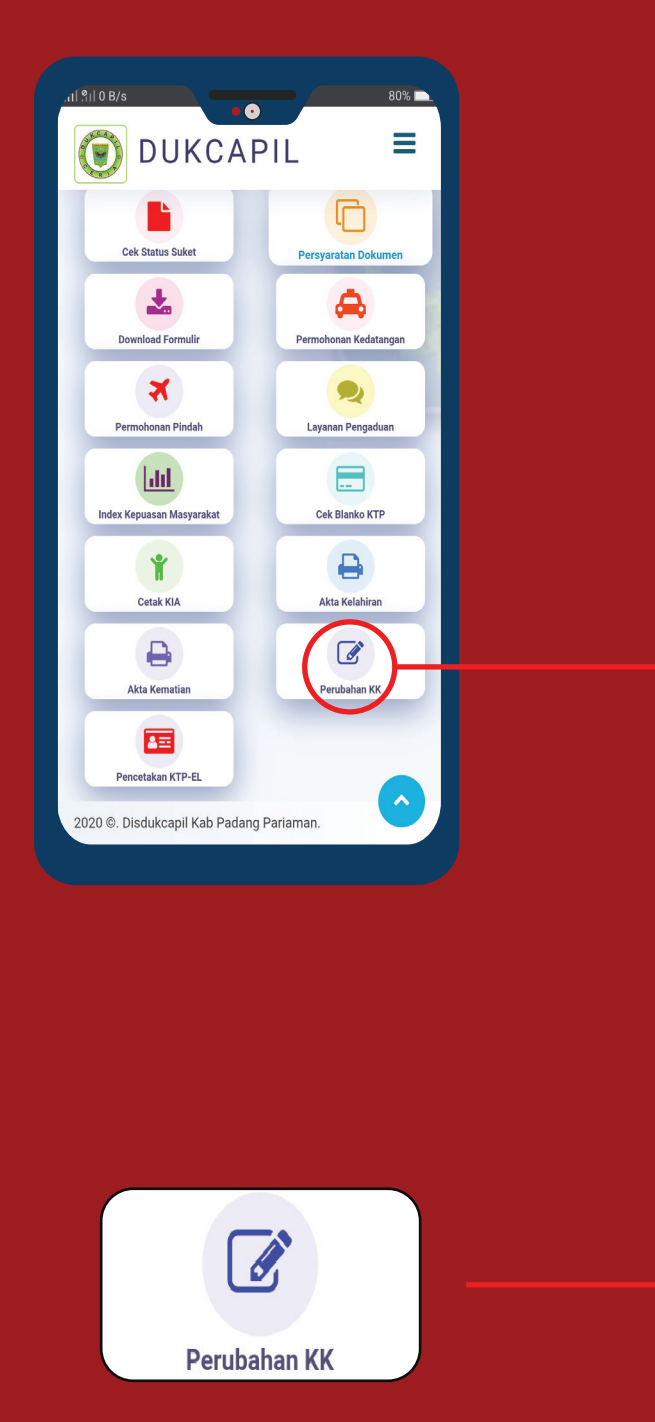

Klik "Perubahan KK" untuk mengajukan perubahan yang Anda inginkan

## Isi keterangan perubahan yang akan Anda lakukan selengkan mungkin

| Keterangan Perubanan                                   | Anda lakakan selengkap mangk      |        |
|--------------------------------------------------------|-----------------------------------|--------|
| Isi Perubahan Silahkan masukan                         | xeterangan apa yang akan di rubah |        |
| Pengambilan Dokumen                                    |                                   |        |
| Tempat Penyerahan Syarat Asli dan 🛛 🖶 Pi               | IH                                | ► FAIZ |
| Dokumen Svarat                                         |                                   |        |
| Photo / Scan Buku Nikah / SPTJM harus ASLI             | Choose File No file chosen        |        |
| Photo / Scan Dokumen Pendukung I disarankan<br>ASLI    | Choose File No file chosen        |        |
| Photo / Scan Dokumen Pendukung I disarankan<br>ASLI    | Choose File No file chosen        |        |
| Photo / Scan Dokumen Pendukung II disarankan<br>ASLI   | Choose File No file chosen        |        |
| Photo / Scan Dokumen Pendukung III disarankan<br>ASLI  | Choose File No file chosen        |        |
| Photo / Scan Dokumen Pendukung IV disarankan<br>ASLI   | Choose File No file chosen        |        |
| Photo / Scan Dokumen Pendukung V disarankan<br>ASLI    | Choose File No file chosen        |        |
| Photo / Scan Dokumen Pendukung VI disarankan<br>ASLI   | Choose File No file chosen        |        |
| Photo / Scan Dokumen Pendukung VII disarankan<br>ASLI  | Choose File No file chosen        |        |
| Photo / Scan Dokumen Pendukung VIII disarankan<br>ASLI | Choose File No file chosen        |        |
| Photo / Scan Dokumen Pendukung IX disarankan           | Choose File No file chosen        |        |

Keterangan: 1. Foto dokumen harus jelas dan tidak blur;

- 2. Untuk Buku nikah, foto halaman depan pas foto dan halaman data kutipan akta nikah;
- 3. Foto dokumen harus asli.

4. Setelah mengisi keterangan dan upload dokumen pantau status permohonan Anda di "Lacak Permohonan", jika pengajuan Anda berhasil maka akan muncul notifikasi berupa SMS

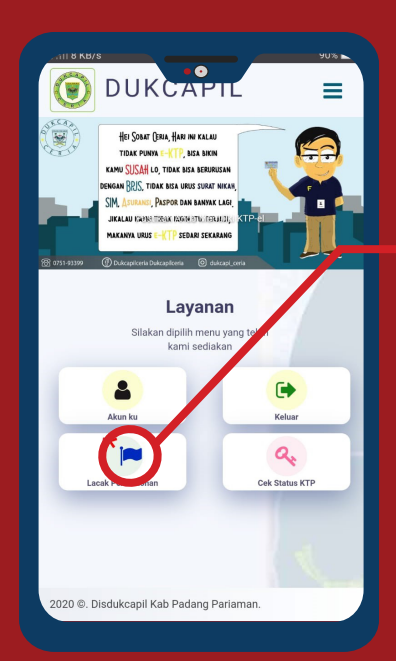

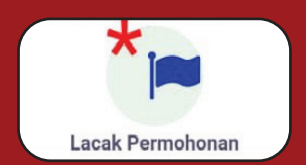

Klik "Lacak Permohonan" Untuk Memantau Status Permohonan Anda Setelah Diajukan

5. Jika permohonan telah selesai diproses maka akan muncul SMS pemberitahuan. Klik "Selesai" untuk mengecek status permohonan

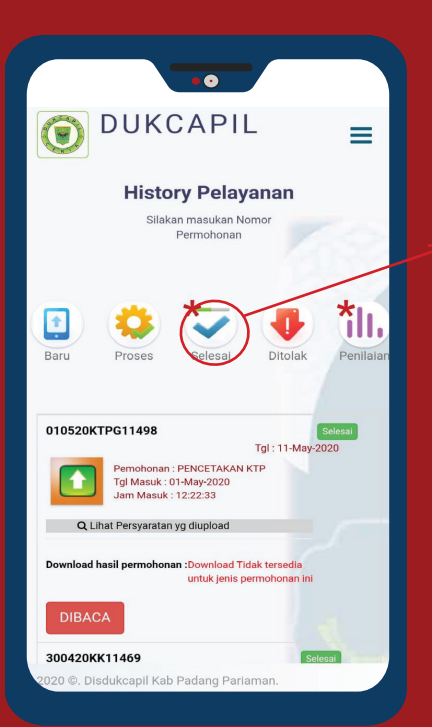

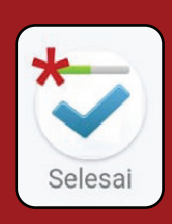

Klik "Selesai" untuk mengecek status permohonan Anda

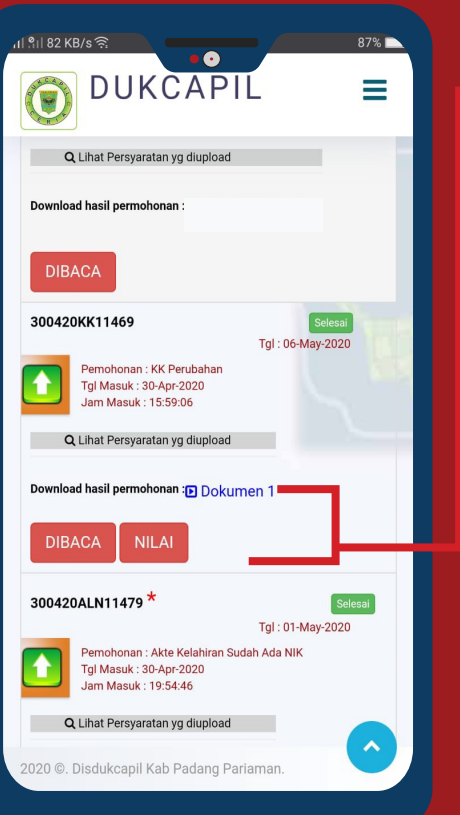

#### Tampilan Setelah mengklik "Selesai"

Download hasil permohonan :D Dokumen 1

DIBACA

NILAI

Dokumen dapat Anda download jika telah menyerahkan dokumen persyaratan kekantor nagari domisili

|   | Klik "DIBACA"Untuk Melihat    |
|---|-------------------------------|
| J | tracking permohonan pengajuan |
|   | Anda                          |

Klik "NILAI" Untuk memberikan penilaian anda berdasarkan kepuasan Anda

×

#### Tampilan setelah Anda meng klik tombol "DIBACA"

Tracking Permohonan

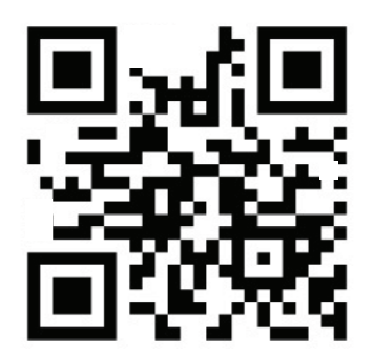

Nomor: 010520KTPG11498 Tgl: 01-May-2020 Jam: 12:22:33

Permohonan PENCETAKAN KTP

Permohonan dikerjakan oleh : TAUFIK HIDAYAT

Status Permohonan

Selesai

#### Pesan Petugas yang mengerjakan :

Kepada Bapak/Ibu KTPnya sudah dicetak dan dalam proses pengiriman, untuk pengambilan KTP nya silahkan kunjungi Kantor Nagari CAMPAGO, bawa persyaratan Foto Copy Kartu Keluarga, bukti fisik KTP lama Serta data pendukung lainnya. Terimakasih Mari jaga kesehatan untuk cegah Corona.!

#### Pesan Pengambilan Dokumen :

Mohon serahkan dulu dokumen persyaratan asli yang di upload ke aplikasi, berkas di serahkan kepada **Kantor Walinagari** Sesuai pilihan ketika permohonan diajukan

### Tampilan setelah Anda mengklik tombol "NILAI"

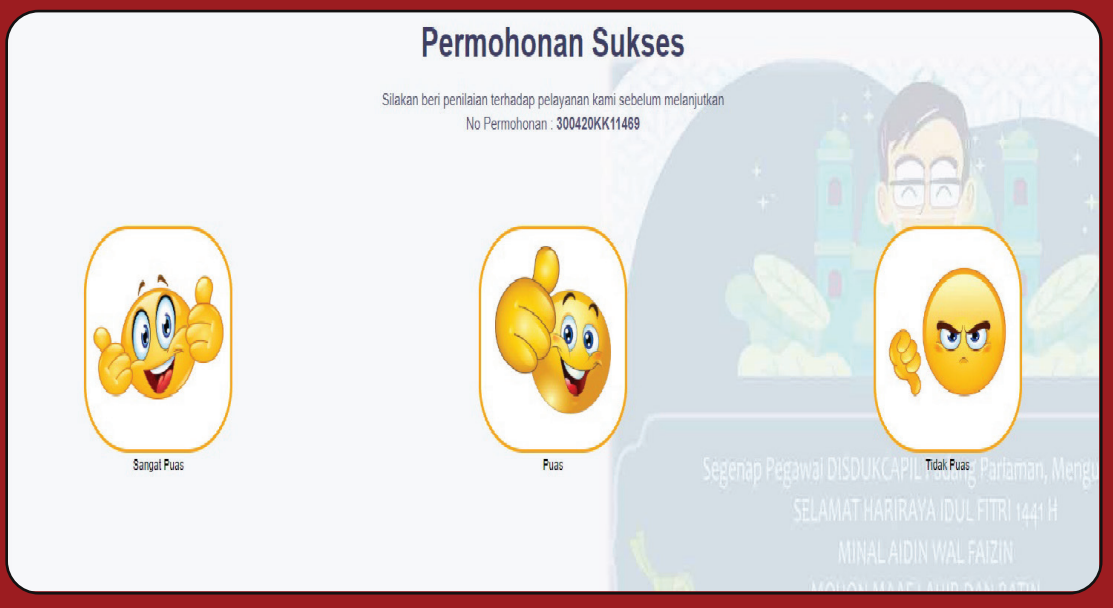

### Silahkan pilih berdasarkan kepuasan Anda dan sertakan alasannya

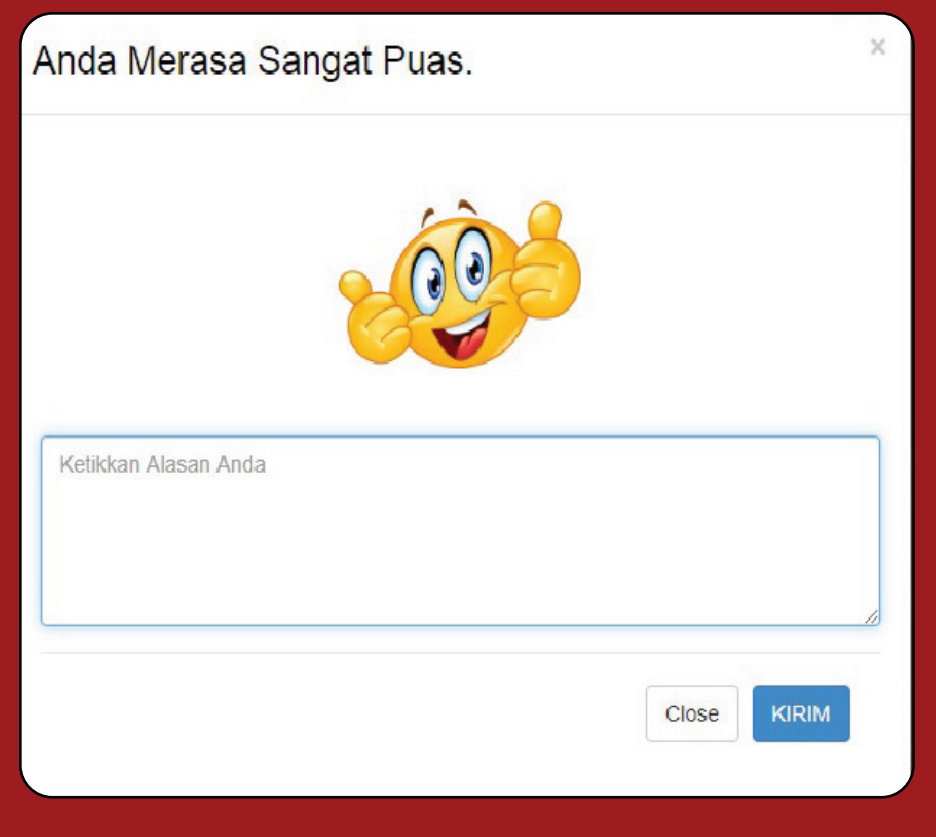